## 💧 Promethean

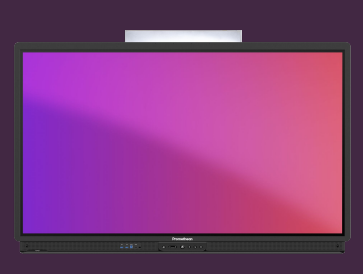

## INTRODUCTION TO ANNOTATE

Learn how to annotate over any content, using the Annotate app.

## Annotate

The Annotate app can be found by selecting the Menu and then Applications. For quick and easy access, you can drag the app icon onto the Menu to create a shortcut.

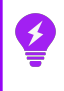

A web version of the app is also available, from the OnePromethean website.

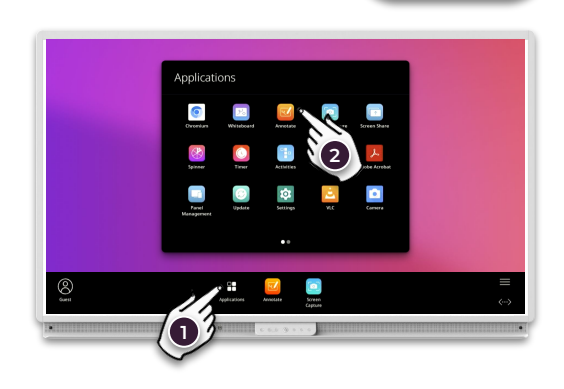

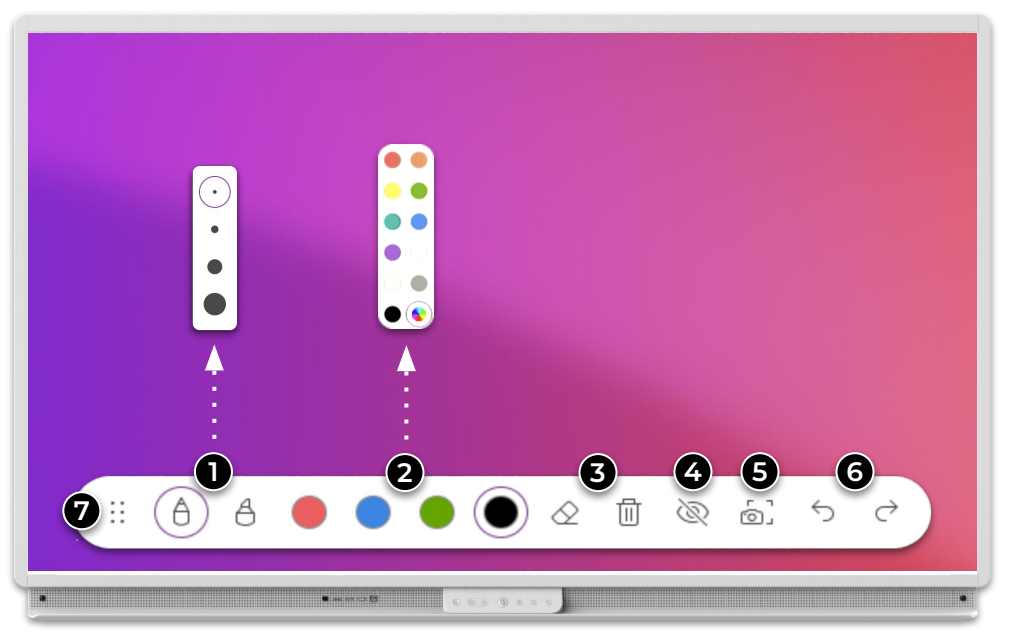

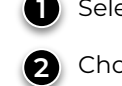

1) Select pen or highlighter. Press the tool again to change the thickness.

2 Choose a color from the palette. Press one of the colors again to select another.

**Eraser** and clear all annotations. You can also wipe with the palm of your hand.

4 Show/Hide annotations. When these are hidden, you can use the app/page behind them.

**5** Take a screenshot of the annotations.

6 Undo and Redo.

7 Drag to move the toolbar.